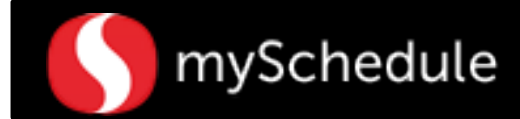

# Adding a Job Transfer in a Shift (Task 21)

#### Overview

Employees who are qualified to work in another department or job role other than the primary department/job can be scheduled to perform additional functions or roles in any given shift. Job transfers may consist of multiple shifts in other departments or job roles and start/end times.

#### Process

Before adding a Job Transfer in any employee shift, make sure that the secondary job roles are correct (*refer to the Adding Secondary Job for details*) and that shifts have been entered for the employee for the week. In this scenario, Marco Robles, a full time Bookkeeper will also be scheduled (transferred) to cover the Service Center on Sunday and Tuesday. Below are the details of his current schedule:

| Sunday | Monday | Tuesday | Wednesday | Thursday | Friday | Saturday |
|--------|--------|---------|-----------|----------|--------|----------|
| 6a-2p  | OFF    | 6a-2p   | 6a-2p     | 6a-2p    | 6a-2p  | OFF      |

From the main screen:

1. Go to the **Scheduler** tab. Scheduler 2. Select the Filter icon to change the settings. A selection window will appear. 3 Week Next Week 10/5/2014 3. Select the correct Week (Next Week) by clicking the Labor 347 FE Admin drop down arrow. Exclude Se Sort Filter View Default 4. Click on the drop down arrow in the Labor field. A selection window will appear. Ø 347 FE Admin × 6 Note: This field should be blank. If you see another 315 Floral 316 Bakery department on the Labor field, highlight the 328 Coffee Bar department name and click on the Erase icon 👲 329 Produce 330 Seafood 333 Meat 5. Double-click the desired department (FE Admin). 6. Click the Accept Checkmark icon. Next Week V 10/5/2014 Week **...** 347 FE Admin Labo \* 7. Select **OK**. This will return you to the previous screen. Exclude Secondary Sort ΟK Filter View Default

Continued on next page

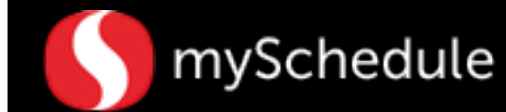

### Adding a Job Transfer in a Shift (continued)

- 8. Locate the employee on the scheduler grid and highlight by clicking on any shift cell.
- 9. Right-click on the shift cell and select Edit Schedule Week. The employee's detailed schedule for the week will appear.

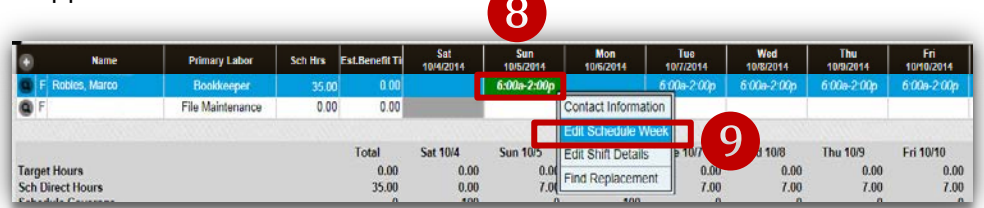

For the first job transfer, the employee will cover the Service Center from 12p to 1p. The rest of the shift, the employee will perform the Primary Job Role (Bookkeeper).

10. Go to the row where the first job transfer will occur and click inside the **Transfer** cell.(Sunday 6a-2p)

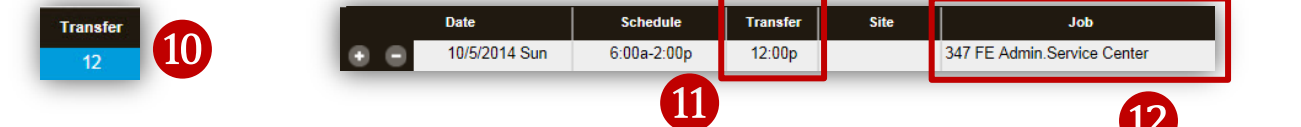

11. Enter the time when the employee will switch to the next job role. (12p)

| 12. | Click | inside | the | cell | under | the | Job | column. |  |
|-----|-------|--------|-----|------|-------|-----|-----|---------|--|
|     |       | Job    |     |      |       |     |     |         |  |

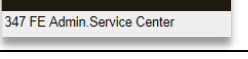

13. Select the job role (Service Center) that the employee will transfer to using the drop down arrow.

| 347 FE Admin Bookkeeper     |  |
|-----------------------------|--|
| 347 FE Admin.Service Center |  |
| 349 Indirect Indirect       |  |
| 349 Indirect. Jury Duty     |  |
| 352 Training Training       |  |

Next, you will need to return the employee to the Primary job role (Bookkeeper) for the rest of the shift (1p to 2p).

14. Click the **Add** row icon next to the day of the job transfer (Sunday). A new row will appear.

|   |   | Date          | Schedule    | Transfer | Site | doL                         | Task Name | Task Start-End | Meal           |
|---|---|---------------|-------------|----------|------|-----------------------------|-----------|----------------|----------------|
| _ |   | 10/5/2014 Sun | 6:00a-2:00p | 12:00p   |      | 347 FE Admin.Service Center |           |                | 9:30a - 10:30a |
|   | 4 | 10/5/2014 Sun |             |          |      |                             |           |                |                |

- 15. Click inside the **Transfer** column and enter the start time (13 = 1pm) when the employee will return to the Primary Job role (Bookkeeper).
- 16. Click inside the cell under the Job column and select the Primary Job Role from the drop down option (Bookkeeper).

|     | Date          | Schedule    | Transfer | Site | doL                         | Task Name | Task Start-End | Meal           |
|-----|---------------|-------------|----------|------|-----------------------------|-----------|----------------|----------------|
| • • | 10/5/2014 Sun | 6:00a-2:00p | 12:00p   |      | 347 FE Admin Service Center | _         |                | 9:30a - 10:30a |
| • • | 10/5/2014 Sun |             | 13       |      | 347 FE Admin.Bookkeeper     |           |                |                |

17. Click the **Save** icon. Review and clear/override any prompts.

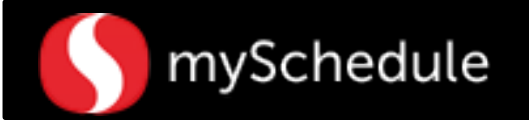

## Adding a Job Transfer in a Shift (continued)

The next job transfer will occur on Wednesday. The employee will be scheduled to cover the Service Center for the entire shift.

- 18. Go to the row where another transfer occurs and click inside the **Transfer** column.
- 19. Click inside the **Transfer** column and enter the start time (6am).
- 20. Click inside the cell under the Job column.
- 21. Select the secondary job role (Service Center) from the drop down options.
- 22. Select Save. Review and clear/override any prompts.

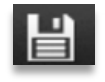

Since there are no other job transfers for the day, there is no need to add another row.

- 23. Leave the remaining shifts for the week blank. This indicates that the employee will perform the Primary Job Role for remaining days.
- 24. Select the **Close** icon. This will close the Edit Shift window and return to the Scheduler page.

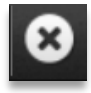

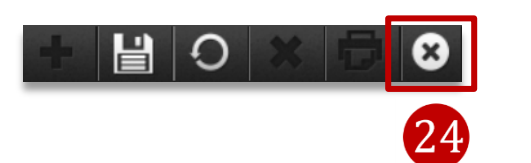

25. View the employee's schedule to validate the changes. When a scheduled job transfer occurs, the shift will be in blue and italicized.

| 6:00a-2:00p | 6:00a-2:00p | 6:00a-2:00p | 6:00a-2:00p | 6:00a-2:00p | $\sim$ |
|-------------|-------------|-------------|-------------|-------------|--------|
|-------------|-------------|-------------|-------------|-------------|--------|

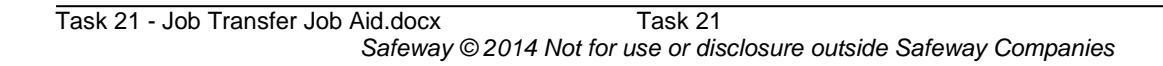

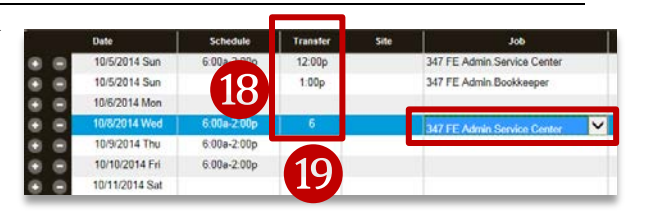

20

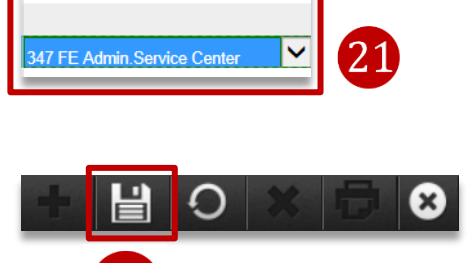

Job

347 FE Admin.Service Center 347 FE Admin.Bookkeeper